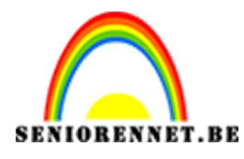

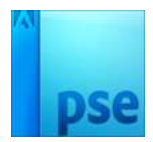

PSE- Figuur door letters

**Figuur door letters** 

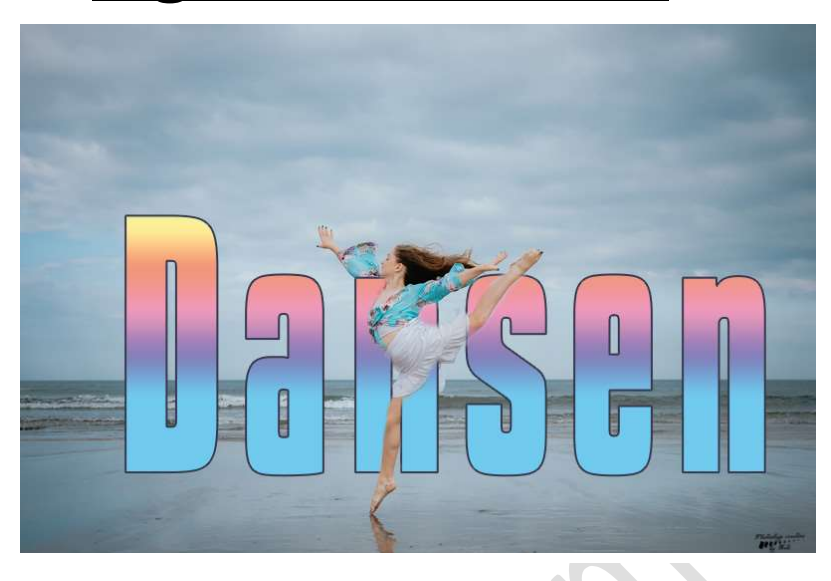

## **Benodigdheden:** Afbeelding sport – lettertype: kenyan coffee

https://drive.google.com/drive/u/0/folders/1tiJoB2 kbvgtzABqWla119u6r EQZ2VC

- 1. Installeer het lettertype.
- 2. Open de afbeelding naar keuze.
- 3. Dupliceer deze afbeelding.
- 4. Met snelle selectie de afbeelding uitselecteren. Hang een laagmasker aan deze laag.

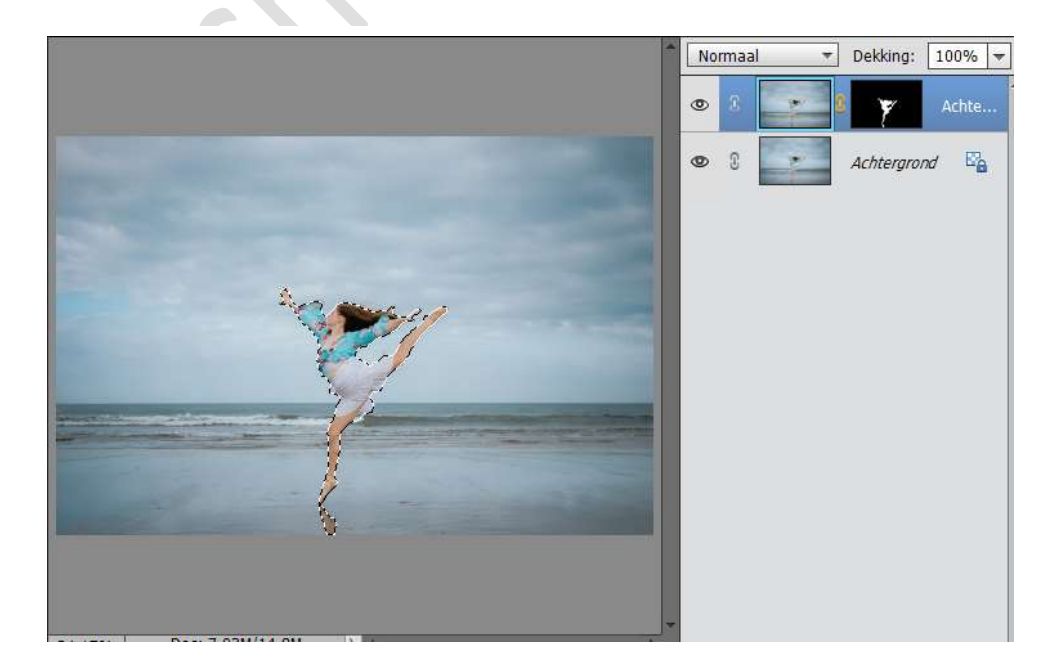

5. Deselecteren

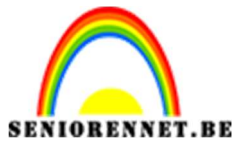

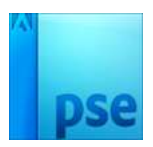

PSE- Figuur door letters

6. Neem het Tekstgereedschap en typ een tekst naar keuze.

Doe dit met lettertype Kenyan Coffee Bold – witte kleur – Grootte: 150 pt

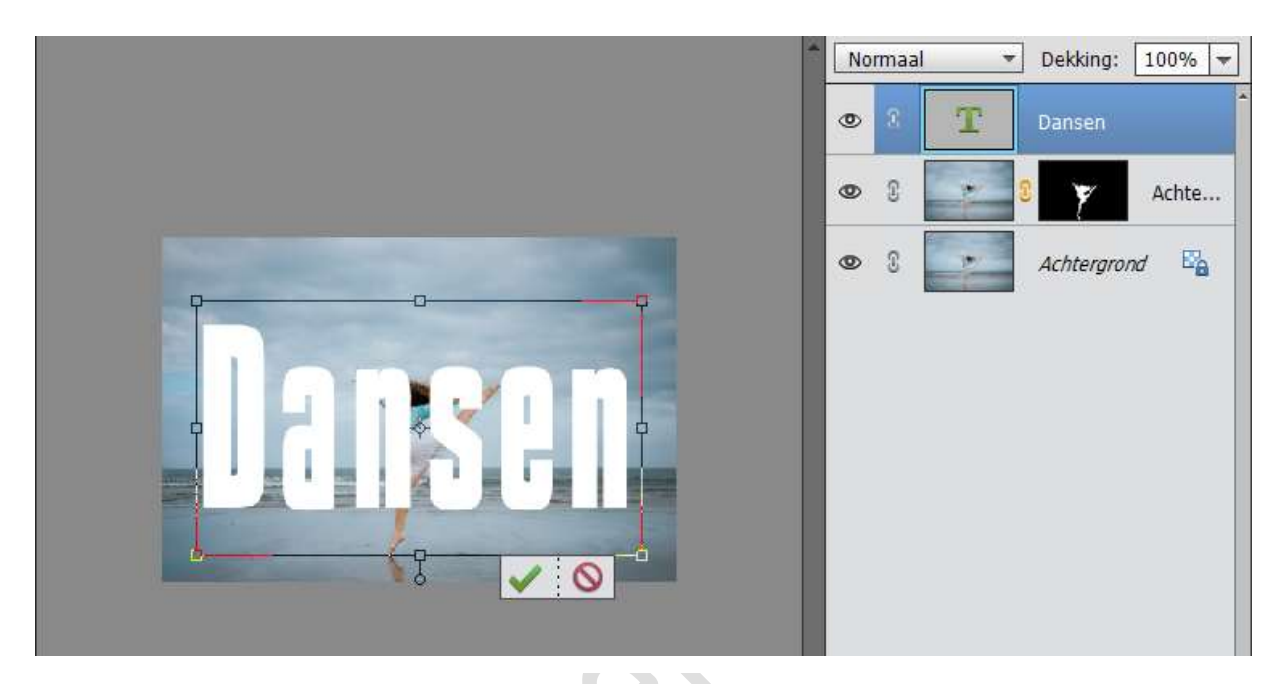

- 7. Plaats de tekst tussen de 2 afbeeldingslagen.
- 8. Doe CTRL+klik op laagmasker van de afbeelding, zodat deze geselecteerd is.

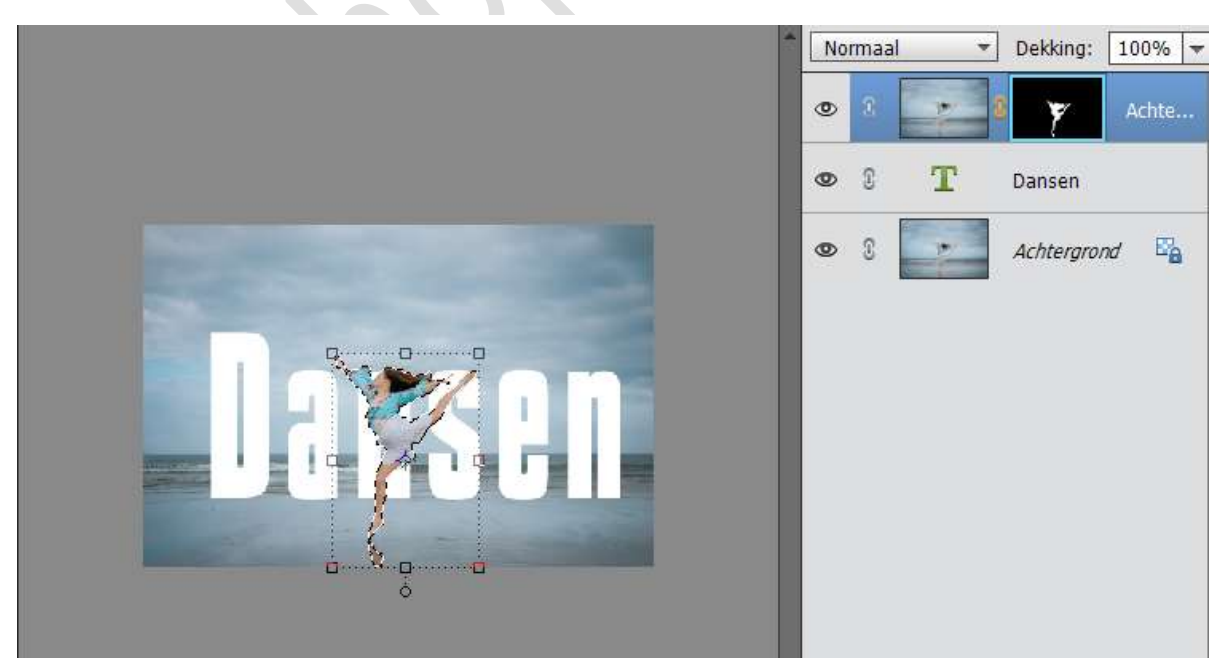

9. Neem een zacht zwart penseel. Schilder nu op het laagmasker welke delen van deze dame u wilt laten verdwijnen zodat het gelijkt dat ze door de letters lopen. Goed

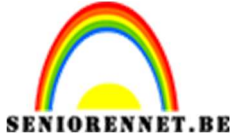

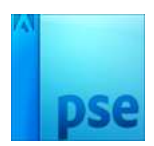

PSE- Figuur door letters

inzoomen.

Dan eens de selectie wegdoen en zo met penseel overgaan. Hebt u teveel weg gedaan, neem dan zacht wit penseel.

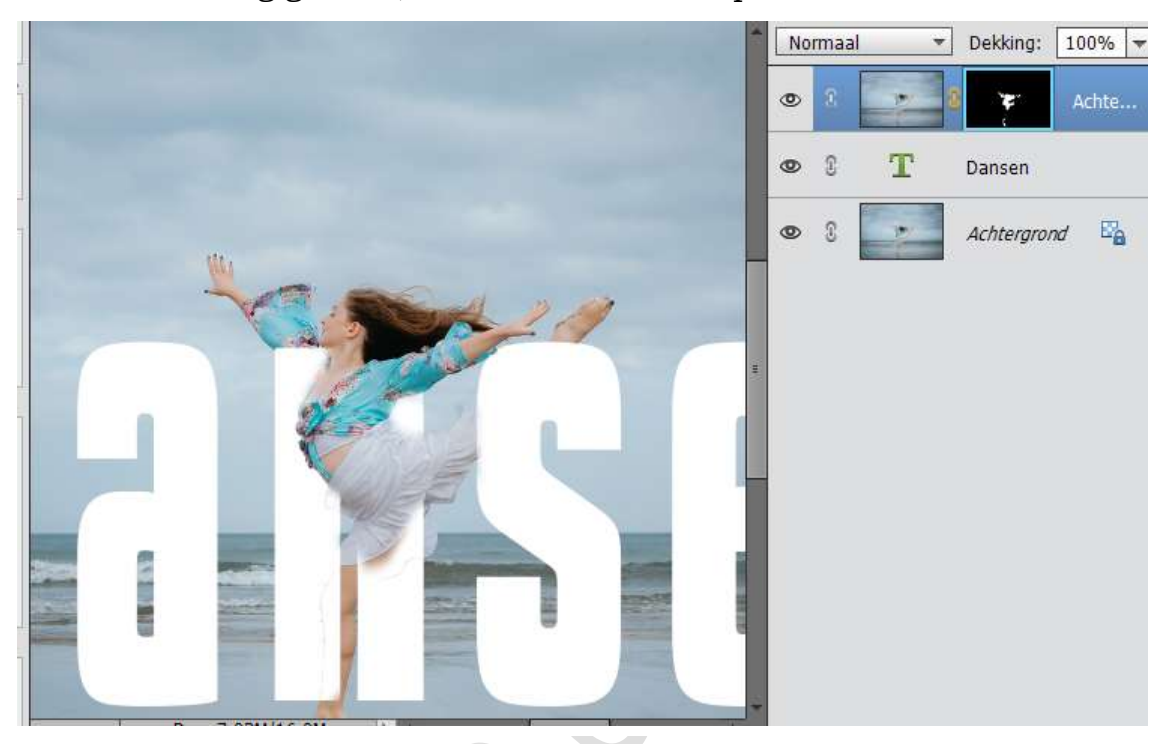

10. Ziezo we zijn er. Werk af naar keuze. Sla op als PSD: max. 800 px aan langste zijde Sla op als JPEG: max. 150 kb

Veel plezier ermee NOTI

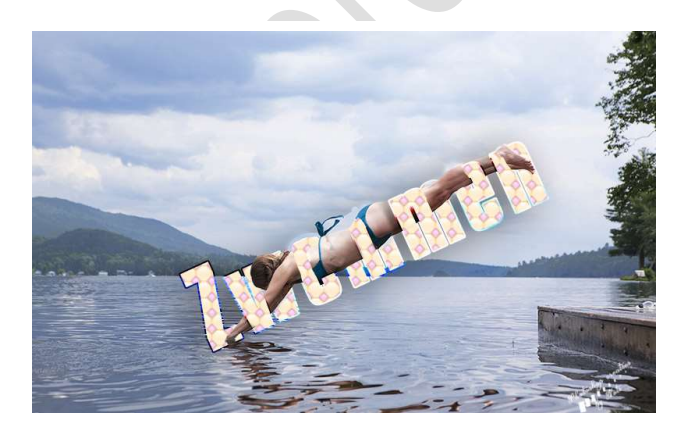

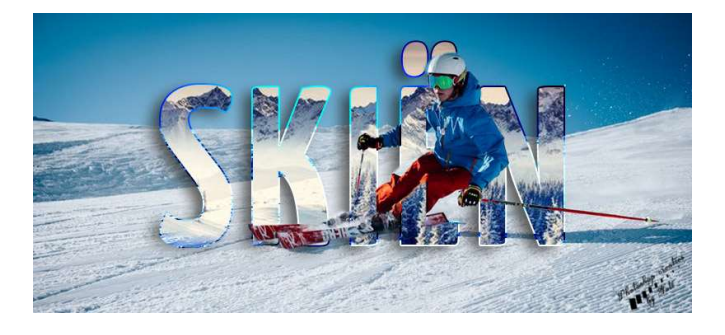